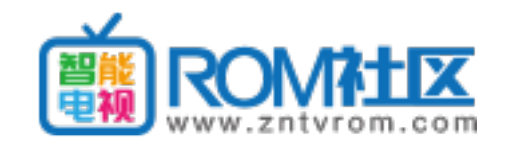

### S 系列进工厂和升级方法

 1、电视面板音量减到0不放再同时按下遥控器屏显键
 2、关于本机,选择本机信息,在本机信息的界面下,在遥控器上按"上上下下 左右左右"即可进入工厂菜单

3:有 TV 状态下按: 信号源+2580

升级方法

1、本地升级只可以升级主程序,软件后缀显示 zip 格式

2、将软件 MstarUpgrade.bin 放入U盘,开机瞬间按住键控板的"音量-"按键5秒后松开,系统将自动升级主程序

去除安全模式

1、进工厂根据电视尺寸更改相应的配屏信息确认重启即可

2、进工厂配屏正常,图像显示也正常,选择到 safemode 选项,关 升级小板

第一个方法(bin 格式的):分别输入以下指令,输入一行敲下回车键,

set upgrade\_mode usb

save

res

第二个方法(bin 格式的): 交流开机同时加回车—cu—回车

第三个方法(zip 格式的): 进入 OTA 升级和清除所有数据: 交流开机同时加回车 —rec—回 车—res—回车

## R 系列进工厂方法

在电视本机信息下,用遥控器按"上上下下左右左右"
 键控板上音量减到0按住不放,同时按一下遥控器上返回键升级方法
 本地升级将(此方法只能升级zip格式的)如:\*\_E390E\_\*.zip软件
 插到USB口选择到系统升级本地升级
 强制升级(此方法只能升级img格式的)如9R53机芯:可以尝试将主程序Install.img放U盘插到电视的USB口,按住电视上的待机按键不放,指示灯闪烁说明进入升级状态(20秒后可松手)
 串口升级方法(此方法只能升级img格式的)
 按电脑TAB键不放开机,Install Complete 升级成功

#### A 系列进工厂方法(此系列只能升级 zip 格式的)

在本机信息的界面,遥控器按"上上下下左右左右"进入工厂菜单升级方法

-----分割线------

1、不开机强制升级 U 盘放入主程序 和 3 个升级脚本

按住面板待机键再交流开机 15 秒后后松手即可

2、zip 后缀名在本地升级

-----分割线------

升级注意事项

14 年版本软件必须先升级过渡版本 140219 号再升级最新版本

小板升级

指令 run recoveryinand

-----分割线------

8A13-8A14-8A16 卡在开机画面升级软件集合包百度云盘下载 http://pan.baidu.com/s/1gd2Bbpx

8A 系列进入 OTA 升级和清除数据:交流开机同时加回车 一run recoveryinand一回车

# H 系列进工厂方法----(此系列只能升级 zip 格式的)

关于本机,选择本机信息,在本机信息的界面下,在遥控器上按"上上下下左右 左右"即可进入工厂菜单

-----升级方法-----

进入 OTA 界面方法:升级主程序,按住键控板的电源键再开机。按住 15 秒左右, 工厂菜单出现后,

1、选择 wipe data/factory reset 确定

2、再选择到 Yes -- delete all user data 确定,恢复出厂后再选择,
3、选择到 apply update from EXT、确定 ,选择到升级包升级即可解决问题。

----特别注意-----

8H87 串口升级按住 Ctrl+C 键,在 fastboot#

下输入

rec

,选择 U 盘内升级包升级。

# 注意看下一页有 0TA 清除数据和升级的照片

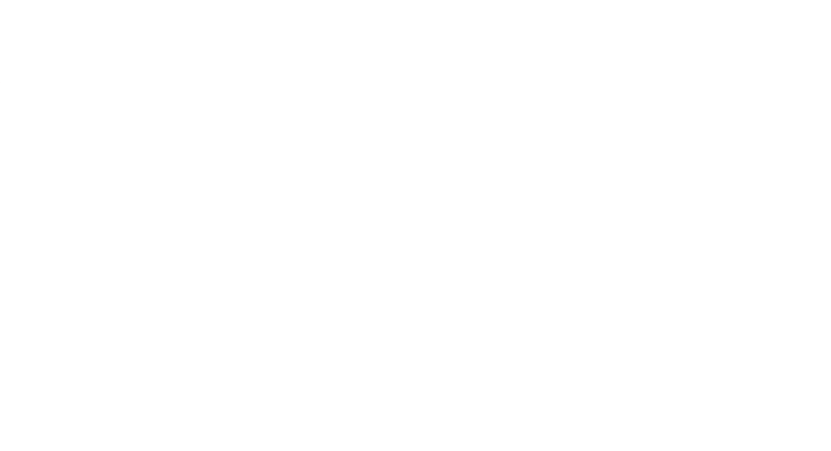

选择"清除所有数据"后选择"重启电视"

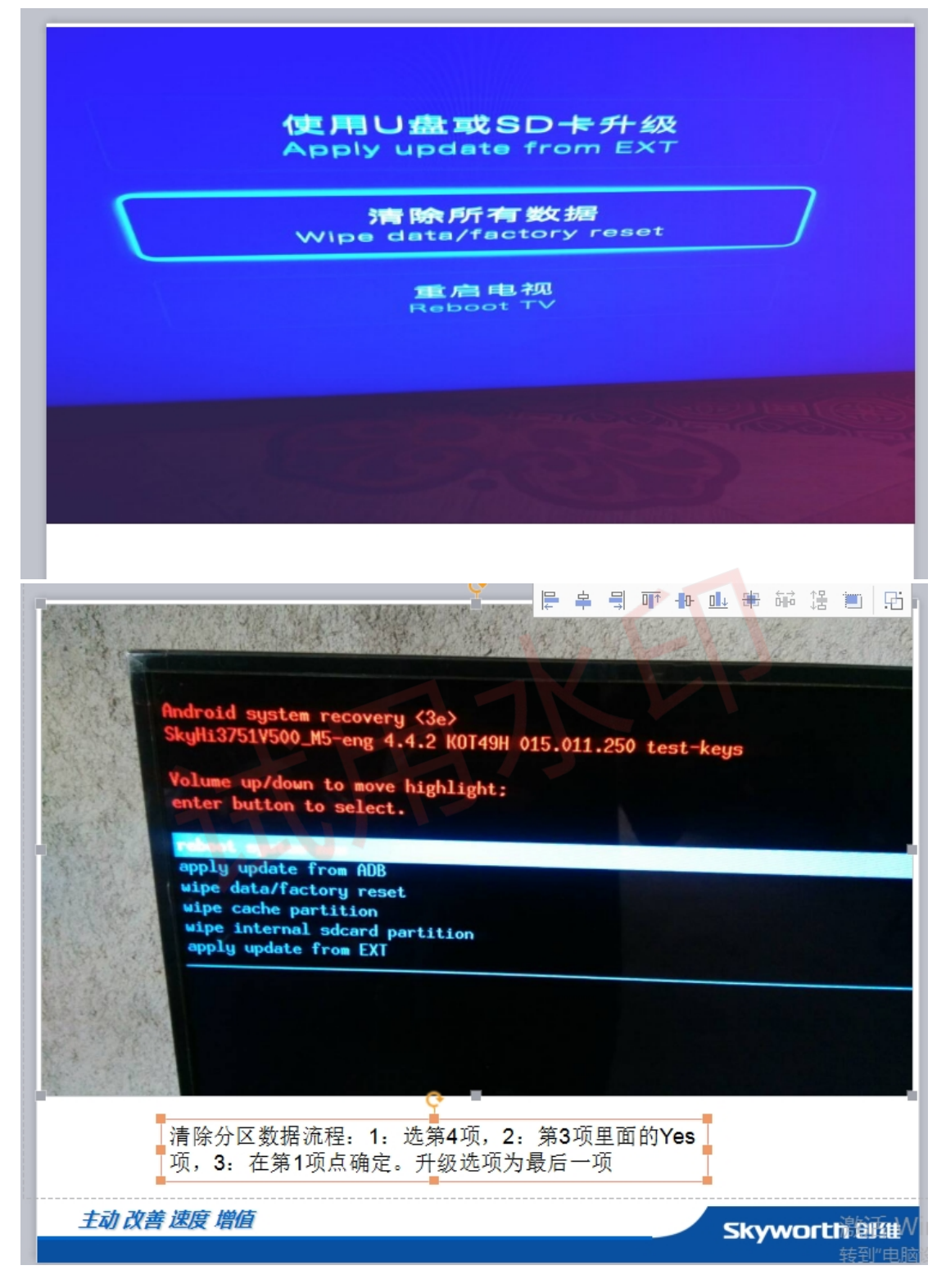